## "建行惠懂你" APP 客户操作指南

## 1.注册下载

#### 2.1 用户注册

扫描二维码,输入手机号码,点击"发送验证码",输入收到的短信验 证码,输入密码,点击"立即注册"。

| 6:41              |                                             | <b>11</b> 4G 🔳 |
|-------------------|---------------------------------------------|----------------|
| ×                 | 建行惠懂你                                       |                |
| 欢迎                | 来到建行惠懂们                                     | 你              |
|                   | 青输入手机号                                      | 送除证码           |
|                   | 青输入密码                                       |                |
| ☐ ì<br>▼ 我日<br>隐私 | 青再次确认密码<br>阅读并同意 <b>《建行惠懂你APP用</b> 。<br>协议》 | 户服务与           |
|                   | 立即注册                                        |                |
|                   |                                             | 下载             |
|                   |                                             |                |
|                   |                                             |                |

## 2.2 下载 APP

用户点击注册页面的"建行惠懂你 APP 下载"或者直接进去手机应用商 城下载 APP。手机安卓手机用户通过各大安卓应用市场(360 手机助手、应 用宝、华为应用市场等)搜索"建行惠懂你"进行下载安装;苹果手机用户 通过 APPSTORE 搜索"建行惠懂你"进行下载安装。

#### 2.3 个人实名认证

点击"申请认证"选择认证方式(可选择刷脸认证和银行用户认证、证件照片三种方式)。其中,银行用户认证适用已开通建行个人网银或者手机银行的客户,刷脸认证操作步骤包括上传身份证一人脸识别一认证结果,证件照片认证由于审核时间为1-3个工作日,不建议采用该认证方式。

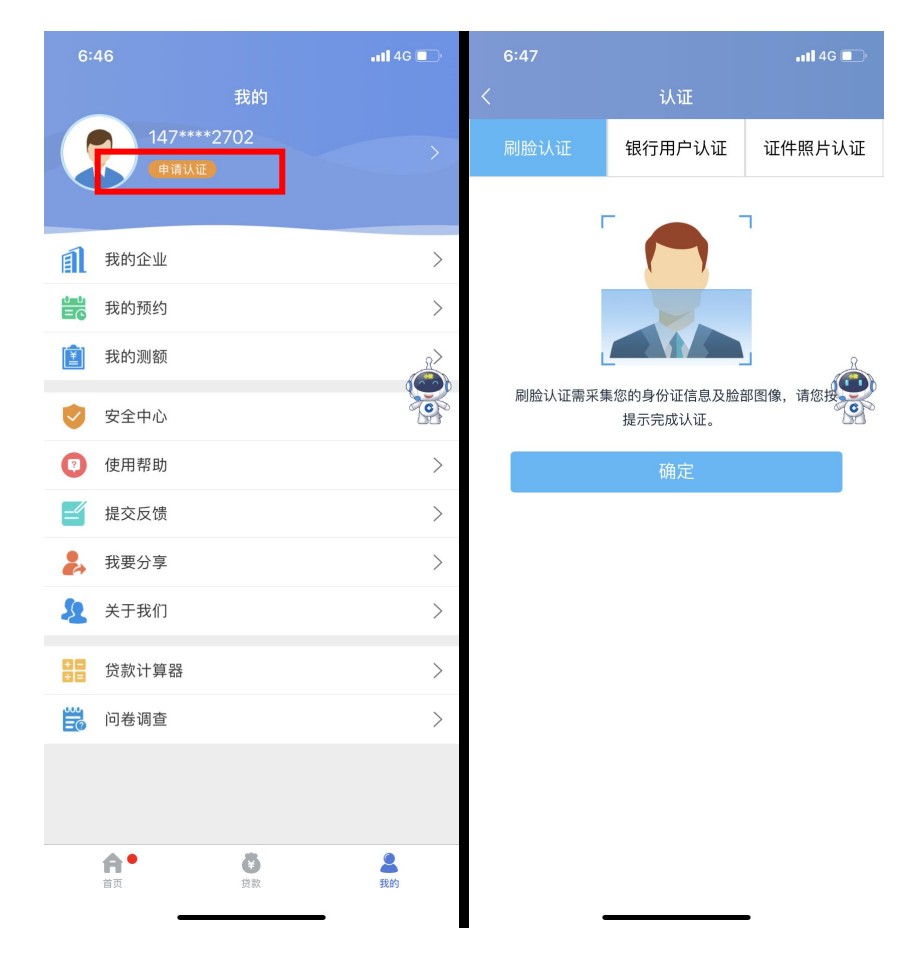

### 2.4 创建企业

在"我的"中点击"我的企业",创建企业—录入企业信息—创建—认 证—认证成功。

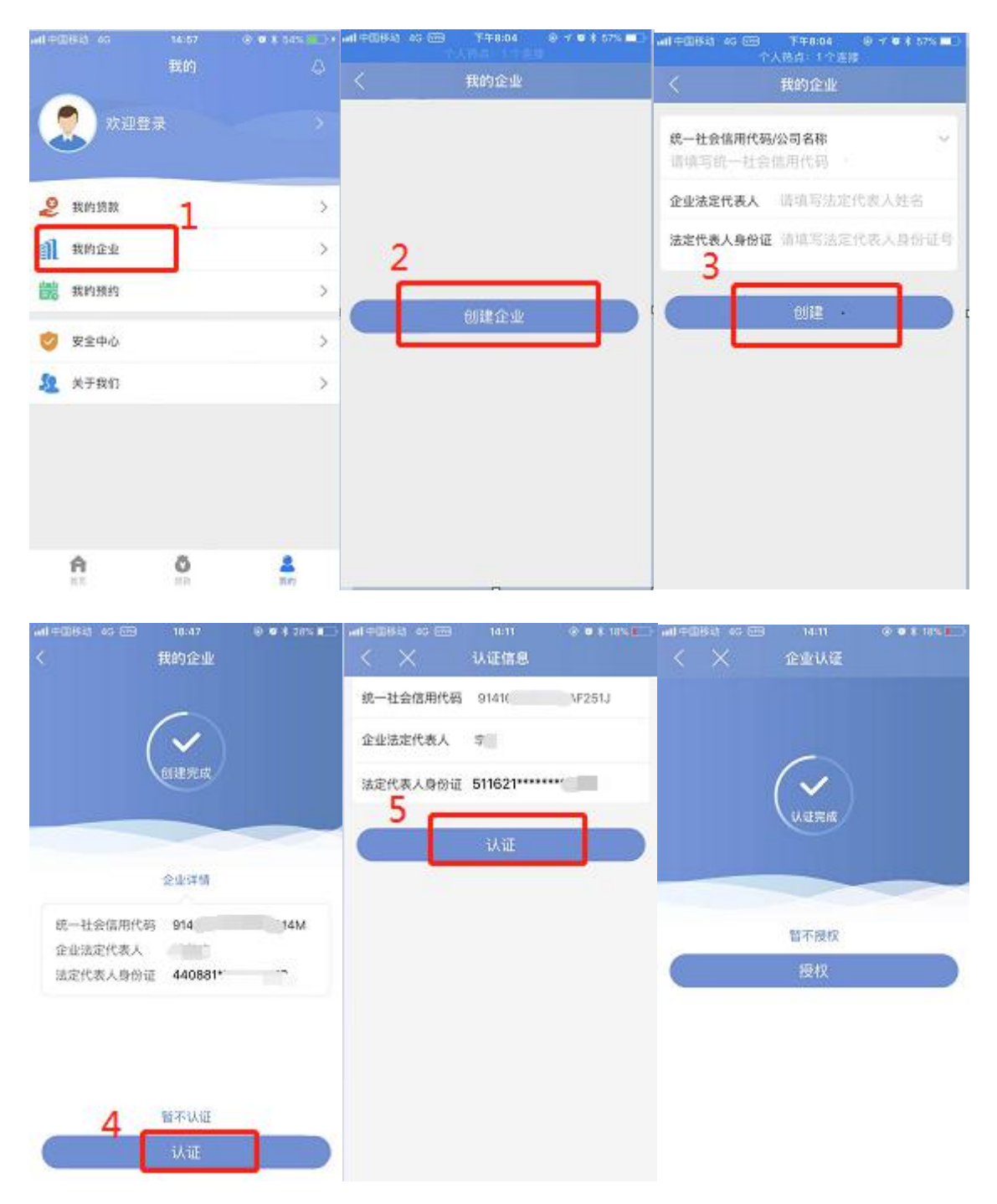

注:用户可添加多个企业,但仅企业法人或股东可添加企业。

企业认证完成,系统自动判别该企业是否在建行开立对公账户,若无对 公账户,系统提示预约开户。若用户已有建行对公账户,直接进行第五步(贷款)操作。

## 2.5 贷款申请操作步骤

在企业认证完成后点击"授权"按钮,或者在"我的一我的企业"点击 关联企业"授权"按钮,也可以在首页点击"我要贷款",首页点击"贷款 --立即申请"按钮等途径发起企业授权。

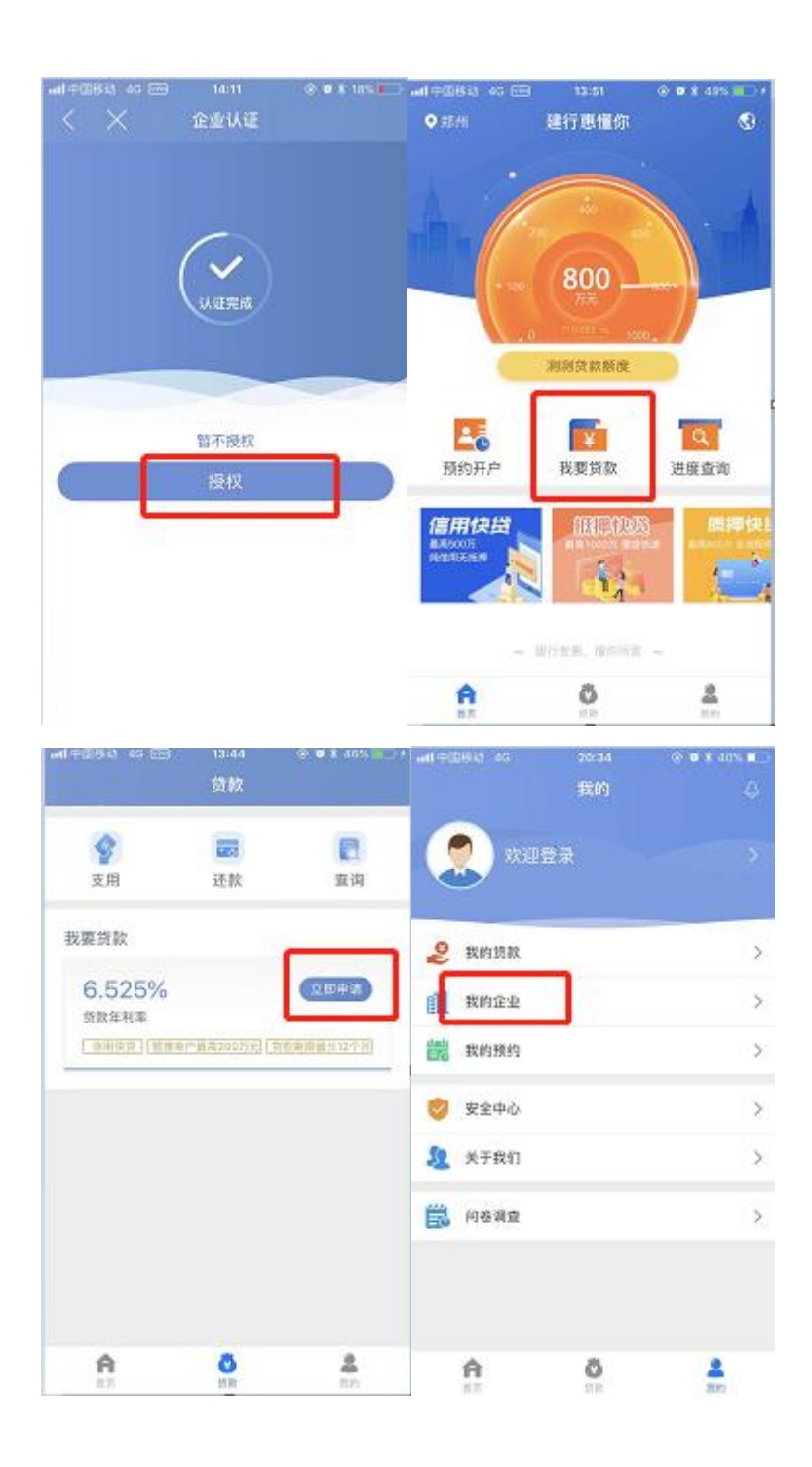

 1.发起贷款申请,进入发起股东会界面,企业名称、股东名字自动返显, 正确录入手机号,点击确定发起股东会。若用户的关联企业是个体工商户或
一人有限公司、个人独资企业直接进入授权界面。

| 15:10-7 | at 40       | ==> <b>●.03.04</b> ■ t±.R | 10 (# 0+ % <b>4 10</b> )+上中10.52 |  |  |
|---------|-------------|---------------------------|----------------------------------|--|--|
| < 28 B  | 发起股东会       | 18-                       | 在如果东会                            |  |  |
| 2280    | iI ***有限。   | P#SK                      |                                  |  |  |
| 股东1     | **          | · 法东1                     |                                  |  |  |
| 于机动     | 1333333333  | 手机带                       |                                  |  |  |
| 股东2     |             | 19.52                     |                                  |  |  |
| 手机帮     | 18888888888 | 温馨提<br>已经发起<br>结果         | 示<br>:授权会审申请,请等符会审<br>确定         |  |  |
|         | arriste     |                           |                                  |  |  |

2.进入"建行惠懂你"微信小程序,点击"企业授权",输入"立即申 请"一选择企业,确认参会一选择实际控制人一身份认证一人脸识别一在线 签约

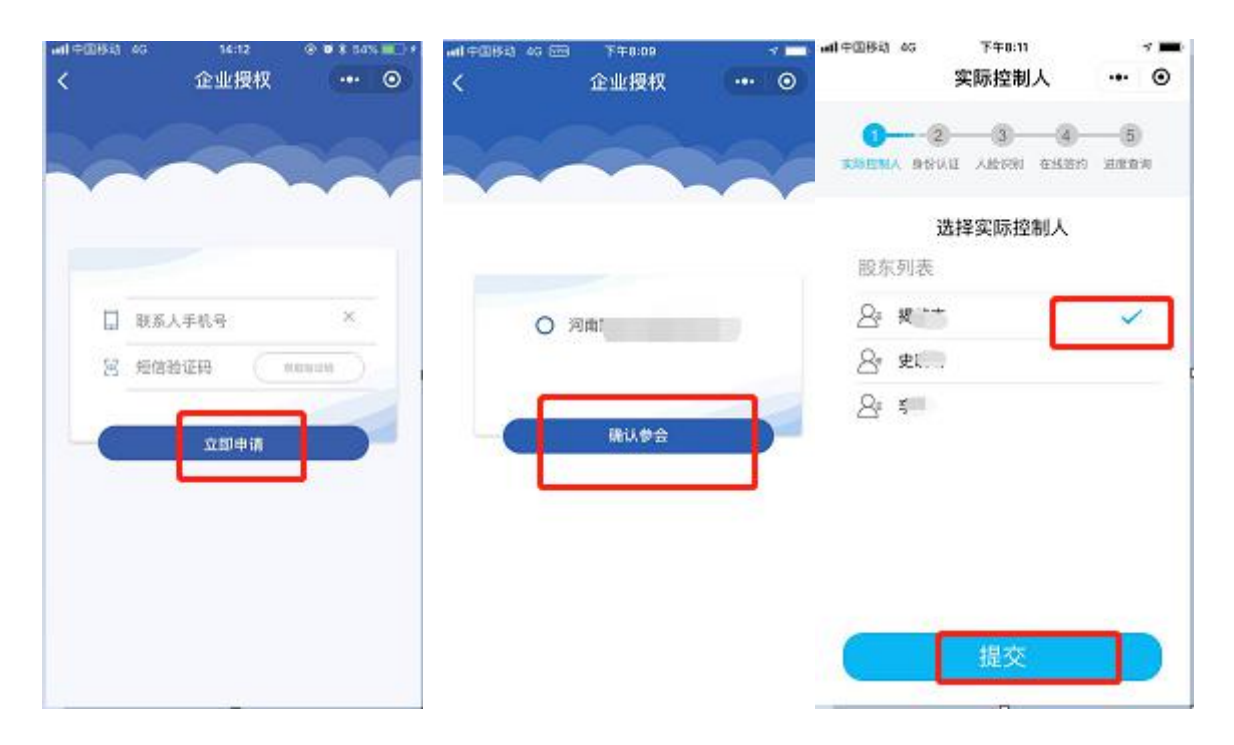

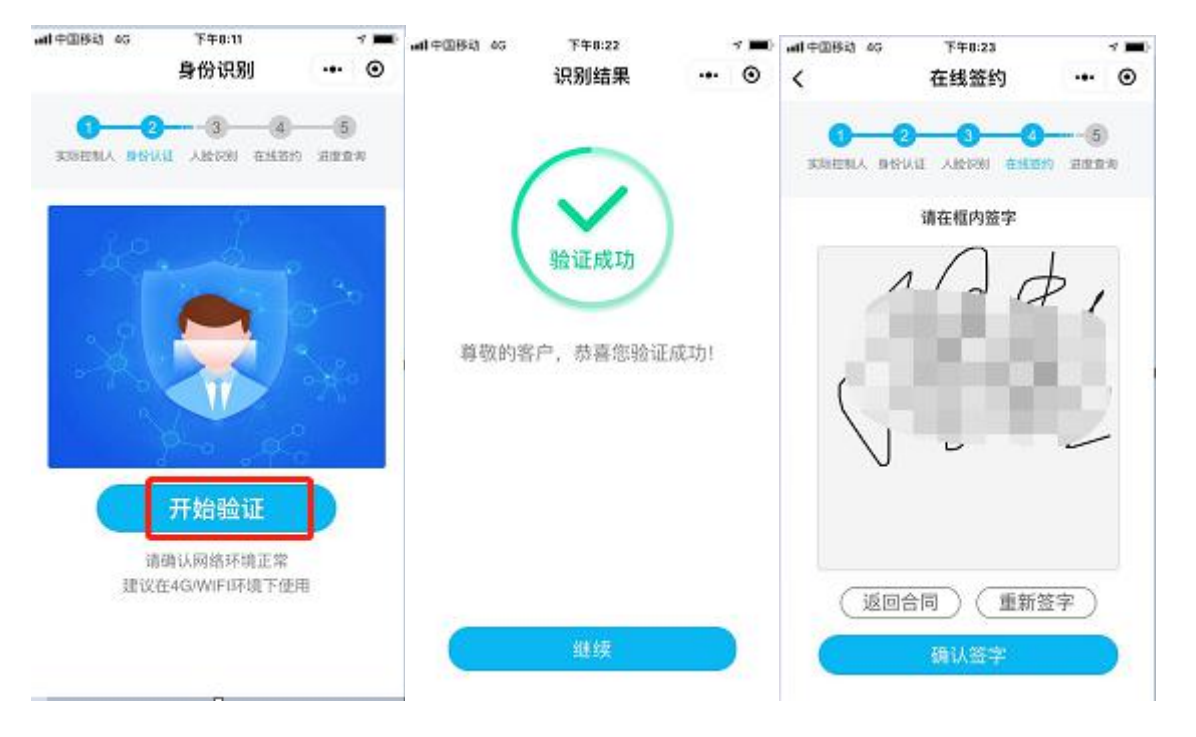

### 3.实际控制人登录"建行惠懂你" APP 接受授权,核对信息,点击提交。

| ,                      | All the set of the                                          | 4G n11 3G n      | II OK/s                            | 18:41                                     | 👅 🛲 491 46% (💶                            |
|------------------------|-------------------------------------------------------------|------------------|------------------------------------|-------------------------------------------|-------------------------------------------|
| ٢                      | 反款申请                                                        |                  |                                    | 授权                                        |                                           |
|                        | 1.清选择贷款发放帐号                                                 |                  |                                    |                                           |                                           |
| 您已被福建<br>请认真阅读<br>权协议》 | 省龙岩银河实业有限公司授权办理小微快贷。<br>以下授权协议并确认授权。《小微快贷业务档                | 贷款发起<br>贷款办3     | 文帐号:<br>胜机构:                       |                                           | ×                                         |
| 我已认真<br>✔ 银行查询         | [阅读 <mark>《个人征信授权书》</mark> ,并授权中国建设<br>J我的征信信息、个人金融资产及公积金缴存 |                  | 2,1                                | 核实企业实际                                    | 空制人                                       |
| 等信息。                   | 确定                                                          | 实际打<br>身份i<br>短( | 空相人:<br>正号码:<br>言通知:               | ₩<br>3<br>□                               | 54992                                     |
|                        |                                                             |                  | 3.请                                | 签订相关协议及                                   | 授权书                                       |
|                        |                                                             |                  | 我已经认<br>书》,授<br>务。<br>我已经认<br>将权由国 | 真阅读《小微企:<br>权上诉自然人办<br>真阅读《企业征<br>律说银行者询我 | 业快贷业务授权<br>里我司小微快贷业<br>言查询授权书》。现<br>司征信信章 |
|                        |                                                             |                  |                                    | 授权                                        |                                           |

4.进入贷款申请,输入金额、贷款期限后点击下一步,阅读勾选《中国建设银行小微企业贷款合同》,点击获取验证码后输入,再点击"签名并申请",贷款申请成功。

#### 2.6 贷款支用还款

 在贷款页面,点击"支用",输入贷款支用金额,点击下一步,输入 验证码,支用成功。

 在贷款页面,点击"还款",选择还款类型,可全额还款和部分还款 输入还款金额。

#### 2.7 结清贷款

| 에 수요!? 43 6~       | 1 14:28 ◎ ♥ ¥ 24% ■□ +<br>个人热点:1个连接 |         | 5.6 K/s 3 (3 St 0+ "all Call No. mo 15.08                                                                      |
|--------------------|-------------------------------------|---------|----------------------------------------------------------------------------------------------------|
|                    | 思懂你                                 |         | 还款                                                                                                    |
|                    | 结清贷款                                |         | 结清贷款                                                                                                    |
| 贷款账号               | 1300***2476                         |         | $\sim$                                                                                                    |
| 贷款额度(元)            | 10,002.00                           |         |                                                                                                    |
| 待还本会(元)            | 0.00                                |         |                                                                                                    |
| 待结请金额(元)           | 0.00                                |         | 结清成功                                                                                                    |
| 贷款到期日              | 2019-04-05                          | 简数账号    | 1300***2468                                                                                                    |
|                    | 请输入机证明                              | 结清金额(元) | 0.00                                                                                                    |
|                    | (发送给证明)                             |         | ie de la companya de la companya de la companya de la companya de la companya de la companya de la companya de |
|                    |                                     |         |                                                                                                    |
|                    | 确认                                  |         |                                                                                                    |
| AND REAL PROPERTY. |                                     |         | $\circ \land$                                                                                                  |

全额还款后点击首页"贷款--还款"进入,可结清贷款。

## 2.测度测算

已绑定企业的法人代表登录惠懂你,进入首页,点击"测测贷款额度", 进入测算额度界面,录入相关信息后点击测算,显示额度。

| জাক্তার্ডে ১০ জন<br>• রগ         | 11:08<br>悪懂你     |           |                   | B 18:05<br>周算額度 | © ♥ \$ 37% ■<br><b>○</b> ⅢUI | , wite⊞84, 45<br>≺ | □□ - 32<br>副算額度         | 0 <b>0</b> X 13% <b></b> ) |
|----------------------------------|------------------|-----------|-------------------|-----------------|------------------------------|--------------------|-------------------------|----------------------------|
| A. /                             | a la so          | A         | 企业名称<br>行业        |                 | <sup>2145</sup> 方說<br>批发零售 > |                    | <u>27</u> 万元            |                            |
|                                  | 350<br>75<br>200 |           | 企业上年度经<br>近1年企业纳积 | 营收入<br>:总额      | 20 万元<br>10 万元               |                    | (                       | /                          |
| NORP                             | 100 NEON         | a<br>asaa |                   | 別算              |                              |                    | 山上的東方は非結束<br>当時間の以来が増加め |                            |
| <b>二税贷</b><br>ERSOOT<br>RGEREZER |                  |           |                   |                 |                              |                    | 试试能否提额                  | 5                          |
| A                                | 2                | 2         |                   |                 |                              |                    |                         |                            |

点击"我要贷款",可进行贷款操作;点击"试试能否提额"到预约办 理选择网点页面。

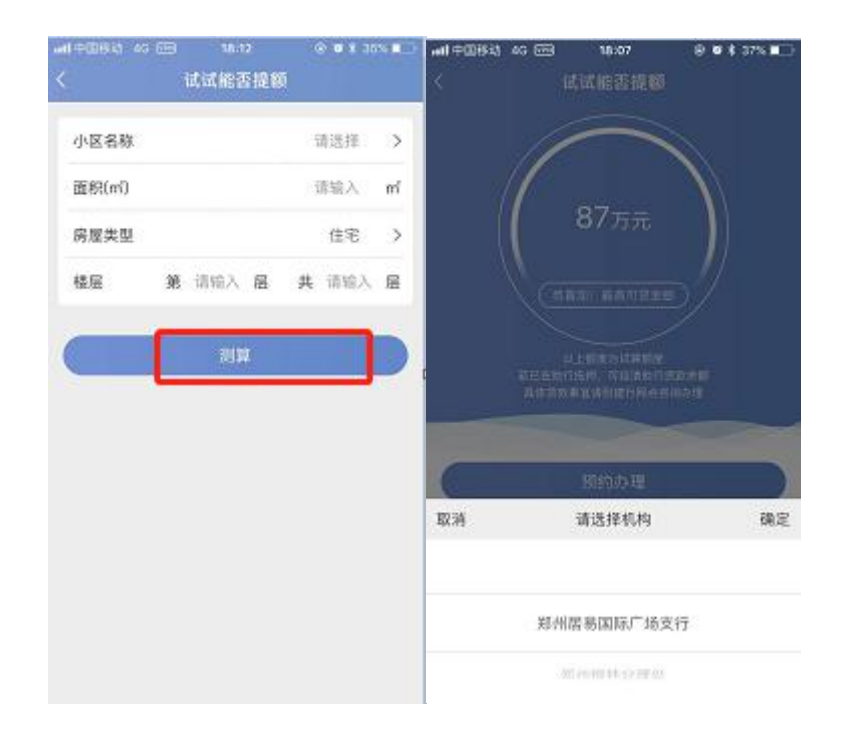

# 3.预约开户

用户创建完企业可联动点击"预约",也可以直接在首页进行预约开户

操作,也可在"测测贷款额度"后选择预约开户跳转至功能界面,具体操作步骤如下:

预约开户一业信息录入一预约人信息及网点信息录入一预约成功 如图所示:

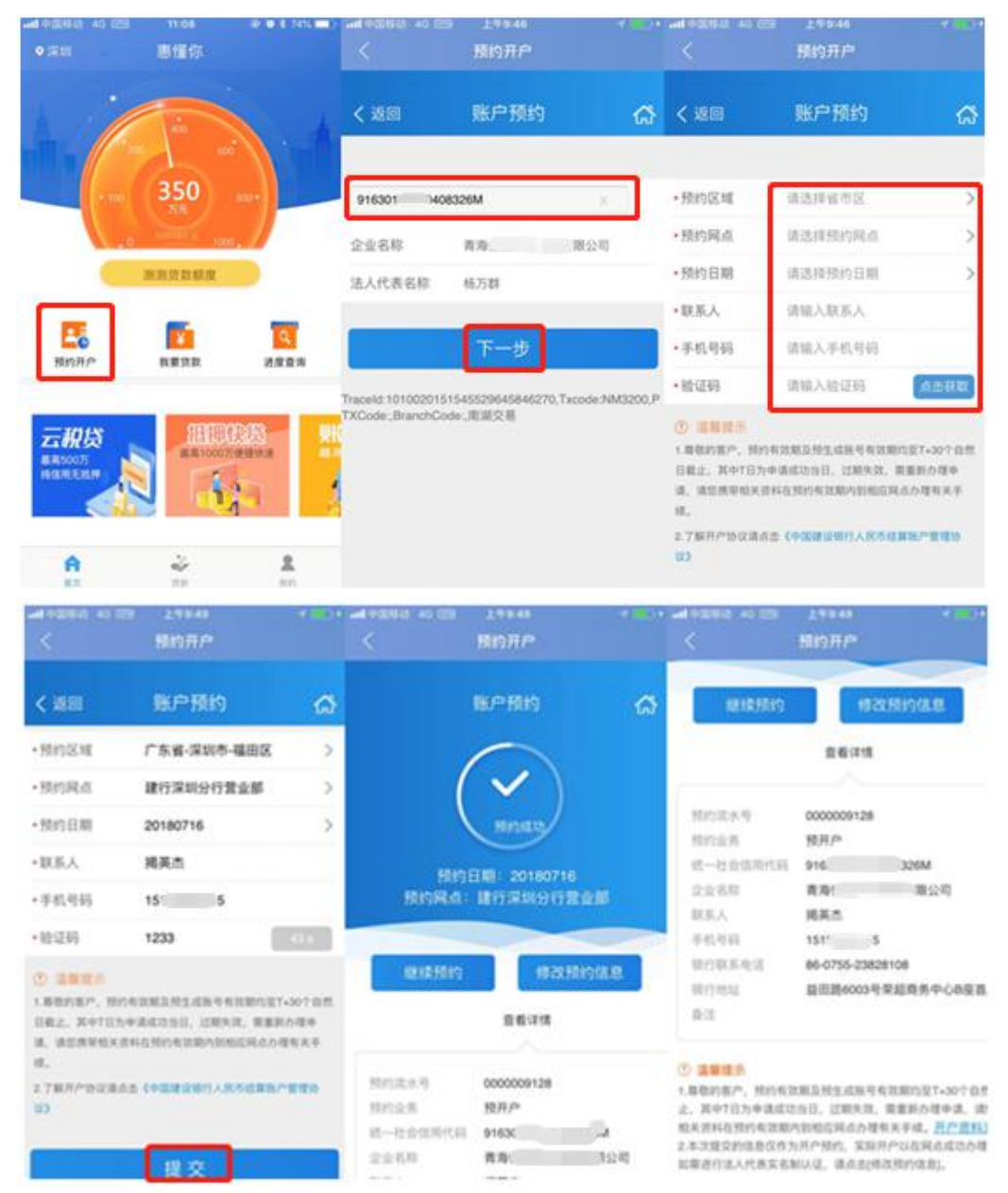